MANUAL PENGGUNAAN APLIKASI REKAPITULASI MENGAJAR ASISTEN DOSEN

# DAFTAR ISI

### Contents

| Halaman Awal         | 1  |
|----------------------|----|
| Daftar Isi           | 2  |
| Pendahuluan          | 3  |
| Pengenalan Sisfo RAD | 4  |
| Kebutuhan Hardware   | 4  |
| Kebutuhan Software   | 4  |
| Menjalan Sisfo RAD   | 6  |
| Halaman Admin        | 5  |
| Dashboard            | 5  |
| Master               | 6  |
| Administrasi         | 10 |
| Setting              |    |
| Data Diri            |    |
| Halaman Asisten      |    |
| Dashboard            |    |
| Asisten              | 20 |

#### PENDAHULUAN

Di era digital saat ini, dimana kita sudah memasuki era distrupsi dan revolusi industri 4.0 tentu peran teknologi sangatlah erat untuk menunjang setiap aktivitas pekerjaan. Seyogyanya kita sebagai orang yang mengetahui dan paham akan teknologi dalam kehidupan sehari-hari terutama untuk mulai mengimplementasikannya menunjang aktivitas pekerjaan. Era distrupsi dan revolusi industri 4.0 memiliki persaingan yang ketat setiap saat, tanpa disadari kita akan tersingkirkan oleh perkembangan zaman jika kita tidak siap menghadapinya. Pada aktivitas pengajaran yang dilakukan oleh setiap aisten dosen dalam hal ini mengenai rekapitulasi absesnsi, membutuhkan peranan dari sebuah teknologi dimana dengan pemanfaatan sebuah aplikasi yang bisa membuat perkapan absensi mengajar bisa dilakukan dimanapun dan kapanpun. Melihat dalam aktivitas pekerjaan yang terkait dengan asisten dosen dalam hal perekapan data mengajar masih dilakukan sangat sederhana hanya dengan menggunakan media kertas sebagai bukti kehadiran dalam mengajar. Hal tersebut memiliki kekurangan, dimana data bisa hilang atau rusak. Untuk itu, perlu dibuat aplikasi rekapitulasi absensi berbasis web yang dapat membantu mengatasi masalah tersebut.

#### A. Pengenalan Sisfo RAD

Aplikasi ini dibuat guna untuk kebutuhan dalam perekapan data setiap asisten dosen yang mengajar yang sebelumnya dengan menggunakan media kertas ditranformasikan dengan menggunakan sistem aplikasi berbasis web. Pada aplikasi ini, setiap asisten yang telah melakukan pengajaran, maka yang bersangkutan wajib menginput data pengajaran diwebsite yang telah disediakan, untuk menghitung jumlah pengajaran yang telah dilakukan selama satu bulan.

Dengan dibangunnya aplikasi website ini memudahkan pengguna dalam hal melakukan perekapan pengajaran, serta mengetahui jadwal mengajar sebagai asisten dosen. Sistem aplikasi ini dibuat berbasis web agar mudah diakses dimedia pc manapun selama sudah terhubung jaringan, namun aplikasi ini digunakan untuk lingkup intranet yang terhubung dengan server. Website ini memiliki hak akses pengguna sebagai Asisten Dosen dan Admin. Dalam aplikasi ini, admin dapat mengolah data matakuliah, data kelas, jadwal mengajar asisten, dan data jadwal kuliah asisten, dapat melihat data asisten, dosen, rekap mengajar asisten. Sedangkan asisten dapat melakukan absensi mengajar, mengetahui jadwal mengajar dan rekap mengajar per periode.

- 1. Kebutuhan Hardware
  - a. Laptop
  - b. RAM 2GB
  - c. Processor Intel Core i3
  - d. Harddisk 500 GB
- Kebutuhan Software

   Browser (Firefox)
   Sublime TExt
   Xampp
  - d. OS Windows 10

#### B. Menjalankan Sisfo RAD

Dalam menjalankan aplikasi rekap mengajar asisten dosen pertama kali dibiutuhkan web browser yang sudah terinstall seperti Mozilla Firefox Atau Goggle Crome sesuai spesifikasi yang tersedia dimasing-masing PC dan Laptop. Jika kita menggunakn mozila, maka kita bisa menjalankan Mozila untuk membuka aplikasi dengan mengetikan alamat <u>http://localhost/haki/login</u> yang sudah dibuat, seperti tampilan dibawah ini.

Keterangan: alamat website aplikasi diatas adalah contoh yang sudah dibuat di server lokal

| Sisto RAD              |                         |                         | IF A TOY C      | an water |
|------------------------|-------------------------|-------------------------|-----------------|----------|
| 🔯 sikaa                | Rekap Asisten Dosen 🦏 🗤 |                         |                 |          |
| Process and the second | Login Sistem Informasi  | Simple Full Width Table |                 |          |
| Ivonal kalop           | Manufacture Generation  | * Task                  | <b>Progress</b> | tabel.   |
| Maximal Net 4          | Merchael Collecter      | 1. Unit is self over    |                 |          |
|                        | enalize Prevent         | 3. Chandications        |                 |          |
|                        | Tappord                 |                         |                 |          |
|                        | DOUBLE STORM            |                         |                 |          |

Setalah website rekap mengajar asisten dosen masuk kedalam aplikasi, maka akan keluar tampilan seperti gambar diatas. Setiap pengguna yang akan menggunakan aplikasi tersebut haruslah melakukan login terlebih dahulu dengan mengisi **Username** dan **Password**.

Jika username dan password benar, maka pengguna akan masuk kedalam sistem aplikasi rekap mengajar asisten dosen. Namun, jika pengguna salah menginput username dan password maka sistem akan menolak masuk kedalam aplikasi dan meminta ulang untuk menginput usernama dan password. Hak Akses dalam aplikasi ini terdiri dari admin dan assisten.

#### 1. Halaman Admin

Halaman Admin terdiri dari :

### a. Dashboard

1) Profile

| Serie MAD  | (a)              |                   |          |                 | ()    |
|------------|------------------|-------------------|----------|-----------------|-------|
| © ::::     | Rekap Asisten Do | SPD west 5.1      |          | 8               | )     |
|            | SENIN            | 1 User            | 10462    | solide to a     |       |
| E ANTINA   | No. AN           | W 19 10           | NALVE:   | Telloures Galor | w-h   |
| 1 mar      |                  | Klik monu torsohu | t make   | rtyde.          | Sp.m. |
| à 1979-001 |                  | akan tampil sepe  | erti ini |                 |       |

Pada menu profile pilih tombol prifile untuk mengubah data dari pengguna. Maka akan tampil seperti gambar dibawah ini.

| Selo RAD   |                        |                   |                                                                                                    | i inter |
|------------|------------------------|-------------------|----------------------------------------------------------------------------------------------------|---------|
| 6) :::::   | 50                     | Beider            |                                                                                                    |         |
| Tester in  |                        | 100/100           | 8040008                                                                                                    |         |
|            |                        | Bessleigter       | - Nickell                                                                                                    |         |
| · Martin   |                        | Regelation        | Sumal late.                                                                                                    |         |
| # 2000/000 | Mutyadi                | Tangpatiable      | and and both                                                                                                    |         |
| 🖌 sittee   | 84a - 1                | In Mexicon        | White and                                                                                                    |         |
| A letter   | -                      | Kudding           | and a second second sec |         |
|            |                        | Fealidian Tenthir | hanna -                                                                                                    |         |
|            | About Me<br># Diseates | Ameri             | Amount of party lines                                                                                                    |         |
|            | Finalise               | Bato.             |                                                                                                    |         |
|            |                        | free              | Brownen halfs extensi                                                                                                    |         |
|            |                        |                   | Typest Date                                                                                                    |         |

Pengguna mengisi data yang perlu dirubah jika memang diperlukannya perubahan data. Setelah selesai menginput data, maka pengguna bisa mengklik tombol Update untuk memperbarui data yang telah dirubah.

Jika perubahan data sudah dilakukan, maka penggunaan menu profile dari perubahan data diri sudah selesai dilakukan.

2) Informasi

Pada bagian ini, silahkan memilih menu Dashboard dan sub menu informasi maka akan tampil seperti tampilan dibawah ini. Informasi menampilkan daftar informasi.

| Siste RAD                          |                                   | Klik untuk menambah     |                 | 0 mehrennt bestehtete |
|------------------------------------|-----------------------------------|-------------------------|-----------------|-----------------------|
| Referenced March Tarafa<br>17 Tala | Tended tale base<br>Data Informad | informasi               |                 | 8                     |
|                                    | 18 • • month for page             |                         | 94=10           |                       |
|                                    | No. * . Dituria Geal              | - Jadat                 | Tereni Pares    | Terbeni I Akil I      |
|                                    | 1 Adiar BylPrasa, Siton           | Tampilar ovterface Bass | Klik untuk edit | n Gáttie              |
| 4 mm                               | E Astan SwiPoolo, S.Kulo          | Petatikan Asisten       | afau hanus      | a table               |
| et les internet in the             | investige to 2 of 2 and the       |                         |                 | - Anna 1 111-         |
| # 4073                             | -                                 |                         |                 | 2000                  |
| ·                                  |                                   |                         |                 |                       |
| × 301066                           |                                   |                         |                 |                       |
| A 1404.000                         |                                   |                         |                 |                       |

Langkah-langkah untuk menambah data informasi

- Klik link Tambah Informasi
- Isi form Tulis Informasi Baru

| Tulis Informasi Baru      |  |   |
|---------------------------|--|---|
| Prests                    |  |   |
| Pochammad Nard Suisla     |  |   |
| Judel                     |  |   |
| Kotoningari               |  |   |
| Tensel                    |  | 3 |
| 10111111111111111         |  |   |
| Note<br>Note<br>Note: No. |  |   |
| Pidalos                   |  |   |
| w netzk                   |  |   |
| - Party of the second     |  |   |

Jika sudah terisi semua, klik tombol Simpan Informasi

### b. Master

1) Mata Kuliah

Langkah-langkah untuk melihat Daftar Mata Kuliah, sebagai berikut:

- Pilih Menu MASTER
- Pilih sub menu Mata Kuliah

| Sisfo RAD                        | =                 |                              |                                 |                      | 🛎 Mochamenad Namid Saaila |
|----------------------------------|-------------------|------------------------------|---------------------------------|----------------------|---------------------------|
| Nichammad Nand Scola<br>© Only   | DAFTA             | R MATA KULIAH                | k untuk menar<br>Data Mata Kuli | nbah<br>ah           | 0                         |
| anana. Q                         | Tambah Ha<br>10 Y | ta Kulin<br>Hazirdi ger page |                                 |                      | Search                    |
| E name                           | NODE              | MATA KULIAH                  | 0 585                           | MATCH                | i AKSI i                  |
|                                  | 011               | 1648L                        | 4                               | Klik untuk edit      | DeEck                     |
|                                  | 678               | PHP                          | 4                               | atau hapus           | Delizit                   |
| A Down                           | R082              | 160AT                        | 4                               | 8000-jambu mentelang | Delicit                   |
| & Anton                          | 183               | Java III                     | 4                               | 303-1017433.pdf      | Delicit                   |
| 🗄 milai<br>🗄 Jachari milah Asson | Showing 1 to 4    | f of 4 embrish               |                                 |                      | ← Previous 1 Sent.→       |
| 🗷 AOMINISTRASI                   |                   |                              |                                 |                      |                           |
| <i>≱</i> шттна                   |                   |                              |                                 |                      |                           |
| A DATA DIR                       |                   |                              |                                 |                      |                           |

Langkah-langkah untuk merubah Daftar Mata Kuliah

- Klik link Edit, maka akan muncul Form Edit Mata Kuliah
- Setelah data diedit, klik Update record

| Edit Mata Kuliah               |  |
|--------------------------------|--|
| Kode                           |  |
| 011                            |  |
| Mata Kuliah                    |  |
| 1404.0                         |  |
| \$45                           |  |
| 4                              |  |
| MATERI                         |  |
| Choose File No file choon Klik |  |
|                                |  |
| Update record                  |  |
|                                |  |

Langkah-langkah untuk menghapus Daftar Mata Kuliah

- Klik Link Del
- Lalu muncul pesan pemberitahuan bahwa data mata kuliah telah terhapus.

Langkah-langkah untuk menambah data mata kuliah

- Klik link Tambah Mata Kuliah
- Isi form tambah mata kuliah

| Kode                       |  |
|----------------------------|--|
| 515                        |  |
| Mata kullah                |  |
| Perimgraman Berhasis Objek |  |
| SKS                        |  |
| 4                          |  |
| MATERI                     |  |
| Choose File No file chosen |  |

Jika sudah terisi semua, klik tombol Insert Record

#### 2) Dosen:

-

Langkah-langkah untuk melihat Daftar Dosen, sebagai berikut:

- Pilih Menu MASTER
- Pilih sub menu Dosen
- Untuk mengelola data dosen ada di Menu SETTING Users

| Sisfo RAD                      | =                          |                           |             |                         | 🙆 Salama Badisal    |
|--------------------------------|----------------------------|---------------------------|-------------|-------------------------|---------------------|
| entremoticani valiv<br>Patra   | Data Dosen                 |                           |             |                         |                     |
| work. Q                        | 13 • Peonods per page      |                           |             |                         | Searche             |
| RAN HAVE GATER                 | NO * rin (                 | nama_langkap              | ( inizial ( | eneil                   | ( ro_telp ( staki ( |
| П наличини                     | 1 201403080                | Malyati                   | N1D         | nutyadi@mail.com        | Я                   |
|                                | 2 201300455                | Tona Dwitcameno           | IDL         | brucktigesidecid        | N                   |
| () lendede                     | 3 201103/66                | Hochammad Nandi Susika    | NHL         | nandirunkybsiacid       | 8                   |
| & them                         | 4 201501048                | Belsana Sutarbutar, N.Kom | 685         | belsana bibbęibsi ac.id | · N                 |
| 🎄 Adulari                      | Showing Lite 4 of 4 untake |                           |             |                         | ← PREASE 1 BAZ →    |
| 📄 Keba<br>Pili taka bakabarata |                            |                           |             |                         |                     |
|                                |                            |                           |             |                         |                     |
| . (170) C                      |                            |                           |             |                         |                     |
| × 40100                        |                            |                           |             |                         |                     |
| A DATA DIRI                    |                            |                           |             |                         |                     |

3) Asisten:

Langkah-langkah untuk melihat Data Asisten, sebagai berikut:

- Pilih Menu MASTER
- Pilih sub menu Asisten
- Untuk mengelola data asisten ada di Menu SETTING Users

|      |                   |                              |                  |               |                                                                                     | or nur had had a                                                                                                    |
|------|-------------------|------------------------------|------------------|---------------|-------------------------------------------------------------------------------------|----------------------------------------------------------------------------------------------------|
| DATA | 4 ASISTEN         |                              |                  |               |                                                                                     | 0                                                                                                    |
| 18   | • economican page |                              |                  |               | (sarph)                                                                             |                                                                                                    |
| NØ   | * 384             | <ul> <li>passward</li> </ul> | indpotance in    | i enua        | 1 110,3993                                                                          | 1.0040                                                                                                    |
| £.,  | C1355420          | 12345                        | tion             |               |                                                                                     | я.                                                                                                    |
| Ð.   | LJ150890          | 32345                        | INVESTIGATION OF | heri@mail.com |                                                                                     |                                                                                                    |
| show | \$1143.43 miljin  |                              |                  |               |                                                                                     | a 1 Sector                                                                                                    |
|      |                   |                              |                  |               |                                                                                     |                                                                                                    |
|      |                   |                              |                  |               |                                                                                     |                                                                                                    |
|      |                   |                              |                  |               |                                                                                     |                                                                                                    |
|      |                   |                              |                  |               |                                                                                     |                                                                                                    |
|      |                   |                              |                  |               |                                                                                     |                                                                                                    |
|      |                   |                              |                  |               |                                                                                     |                                                                                                    |
|      | DATI              | DATA ASISTEN                 | DATA ASISTEN     | DATA ASISTEN  | B         0 ATA ASISTEN           II         III (IIIIIIIIIIIIIIIIIIIIIIIIIIIIIIIII | DATA ASISTEN           III         • entimper page         Sarete           N0         • den         ( pottward)         • entra.Jorgbas         • entil         ( no.36)           1         0205800         32545         Hoti         • entil         ( no.36)           2         0205800         32545         Hoti         • entil(trailing)           Meaning 122.2.42 entres         free |

### 4) Kelas:

Langkah-langkah untuk melihat Daftar Kelas, sebagai berikut:

- Pilih Menu MASTER
- Pilih sub menu Kelas

| Sinto RAD           |                             |                                       | 🙆 Anterna A | and solid |
|---------------------|-----------------------------|---------------------------------------|-------------|-----------|
|                     | Tarribah Kelas<br>NimeKalas | lsi Nama Kelas<br>menambah Data Kelas | suctor      | -         |
|                     | -                           | Net Harma Kelan                       | · Alesi     | - 1       |
|                     | 100 gen () 400              | 1. 32.8.21                            | 00          |           |
| i booneipeite       |                             | 7 12.4.27                             |             |           |
| L'MASTER            |                             | 7 32.8.27                             |             |           |
| 1 hard a date       |                             | 1.40.01                               |             |           |
|                     |                             | Klik untuk edit                       | > 🚥         |           |
| Antes               |                             | atau hanus                            |             |           |
| Carbon March Martin |                             | 7 32.36.21                            |             |           |
|                     |                             | 4 12-44-21                            |             |           |
|                     |                             | 1 32.86.37                            |             |           |
|                     |                             | 10 II.48.71                           |             |           |
| PARCE O             |                             | Showing 1 hold of 15 events           |             | 100-      |

Langkah-langkah untuk merubah Data Kelas

- Klink link Edit, maka akan muncul Form Edit Kelas
- Setelah data diedit, klik Update Data

| asia ingka bizika |  |
|-------------------|--|
| Recording         |  |
| 12250-16          |  |
| tigadicin ib-Se   |  |

Langkah-langkah untuk menghapus Data Kelas

- Klik Link Del
- Lalu muncul pesan pemberitahuan bahwa data kelas telah terhapus.

Langkah-langkah untuk menambah data kelas

- Klik link Tambah Kelas
- Isi form tambah kelas

| าสะหรับวริก แหล่งสุร |  |
|----------------------|--|
| Merand States        |  |
|                      |  |
| Sareton Avav         |  |

- Jika sudah terisi, klik tombol Simpan Data
- 5) Jadwal Kuliah Asisten :

Langkah-langkah untuk melihat Jadwal Kuliah Asisten, sebagai berikut:

- Pilih Menu MASTER
- Pilih sub Jadwal Kuliah Dosen

| Sisto RAD                             |                                                                 | e metermet ment minte |
|---------------------------------------|-----------------------------------------------------------------|-----------------------|
| 😭<br>Notheres/seef Sale<br>- 1994     | Klik untuk menambah<br>Jadwal Kuliah Asisten                    | ٥                     |
|                                       | Tended, as find Rules ( Notes)<br>20. * recently prepare        | ant                   |
|                                       | ≥jadaal * the - 1 Nama + had - doorn + hods - meter + ob + same | tar ( Mol. )          |
| E average                             | 138 1215407 Hall Karns Add the Klik untuk edit<br>atau hanus    | 2600 2000 200 200     |
| ADMINIST                              |                                                                 |                       |
| 1 Andread Mit Spicer Street           |                                                                 |                       |
|                                       |                                                                 |                       |
| <ul> <li>A statistic to at</li> </ul> |                                                                 |                       |
| · pintpes                             |                                                                 |                       |

Langkah-langkah untuk merubah Jadwal Kuliah Asisten

- Klink link Edit, maka akan muncul Form Edit Jadwal Kuliah Asisten
- Setelah data diedit, klik Update Data

| Sislu RAD             |                            | 0 |
|-----------------------|----------------------------|---|
| *                     | Edit Jadwal kullah Asisten |   |
| Hacherson Hand Sealer | Rame Addres                |   |
| 217                   | 101                        |   |
| Romit, G              | - June                     |   |
|                       | (1) (0) (2) (2)            |   |
| = 10101000000         | Her                        |   |
| E AUTOR:              | Mare.                      |   |
|                       | Deat                       |   |
| E Ganada Ser          | 87P                        |   |
| antine.               | Tank Balandar              |   |
| i detta de la         | 77                         |   |
|                       | map to be                  |   |
|                       | tions grater               |   |
|                       | Junital-1843               |   |
|                       |                            |   |

Langkah-langkah untuk menghapus Jadwal Kuliah Asisten

- Klik Link Del
- Lalu muncul pesan pemberitahuan bahwa jadwal kuliah asisten telah terhapus.

Langkah-langkah untuk menambah jadwal kuliah asisten

- Klik link Tambah Jadwal Kuliah Asisten
- Isi form tambah jadwal kuliah asisten

| Seste RAD             |                              | G referendend both |
|-----------------------|------------------------------|--------------------|
| 😴<br>Hatawadibatikata | Tambah Jadwal kuliah Asisten | 0                  |
| Som. 0                | Resultives<br>Non            |                    |
| a Salaina a           |                              |                    |
| E SAITT               | Bai                          |                    |
| ■ Anteriore > strong  | Dote                         |                    |
| a niferin             | Kodo Harston Bak             |                    |
|                       | Hele Voltan                  |                    |
|                       | and discuss                  |                    |

Jika sudah terisi, klik tombol Simpan Data

### c. Administrasi

1) Jadwal Mengajar Dosen

Langkah-langkah untuk melihat jadwal mengajar dosen, sebagai berikut:

- Pilih menu ADMINISTRASI
- Pilih sub menu Jadwal Mengajar Dosen

|    | Siste RAD                     |          |                    |              |           |                  |                 |       |      |                    | () m    |            | • |
|----|-------------------------------|----------|--------------------|--------------|-----------|------------------|-----------------|-------|------|--------------------|---------|------------|---|
| Q. | Acherone/Hand Scale<br>1 1000 | Jad      | walmeng            | jajar Doser  | m         | Klik u<br>enamba | ntuk<br>ah jadw | al    |      | )                  |         |            |   |
|    |                               | F        | A later (hard      |              | ~         |                  |                 | _     |      | 1                  | ek      |            | 1 |
|    |                               | 40       | 1.16,5941          | 1.00         | ( her     | heles -          | lines.          | 1.003 | hing | 1 nima.hrgsap      | C west  | 1 Ave      |   |
| i  | <b>II</b> 45500 II            | . 8      | 2014/0086          | 1810-2110    | 1411      | 12.10.01         | 193             | 4     | 28   | animali .          | 1010    | autor      |   |
|    | E MOTO                        | 1        | 30140000           | 2010-118     | (alia)    | 1344.37          | 115             | 1     | 104  | Hout               | HND     | sattler.   |   |
|    | # devision/d                  | 5        | DIADH              | 1408-368     | 2040      | 111512           | in .            | 1     | 311  | Million &          | 100     | (animi     |   |
| 1  | Au - 3 (0) - 20               | 1        | 00000119           | 1012-0101    | nice      | 12:18.37         | 1011            | (     | 20   | Clik untuk edit    | 100     |            |   |
| 1  | adad Meggar Dare              | 14       | 301004133          | 1215-025     | Sec.      | 1244.0           | Mare -          | 4     | -    | atau nanus         | 194     | Cardles!   |   |
|    |                               | 1.1      | 2019453            | 1545-3545    | new -     | 1144-17          | 3494.0          |       | 30   | -indum Det Pratia  | 104     | 1000304    |   |
|    | A terms                       | 14       | 201003110          | 13.13 (3.16) | Mite      | 13,11,12         | 193             | . 4   | 400  | Adapt Del Politik  | 100     | 1.8.1 (10) |   |
|    | · attant                      | 1        | 20130455           | 1246-3046    | dations . | 0.4677           | (T)             | . 4   | 20   | Incluinger         | £3,     | dan far    |   |
|    |                               | 1        | 201203459          | 1814-2101    | int       | 123629           | 101             |       | 10   | the Informer       | 0.      | Inter      |   |
|    |                               | - 10     | solutione          | itia ma      | 80.       | 12.45.27         | hillory).       | 4     | 211  | Mathematiles/calls | MAL.    | satra      |   |
| J  | and enable in the last        | (Padada) | trape private at a |              |           |                  |                 |       |      |                    | -teas   | 1          | i |
|    | 0 H P 1                       |          | A 181              |              |           |                  |                 |       |      |                    | A water | dir (40)   | r |

Langkah-langkah untuk merubah jadwal mengajar dosen

- Klink link Edit, maka akan muncul Form Edit jadwal Dosen
- Setelah data diedit, klik Update record

| Nama Dosen          |           |  |  |
|---------------------|-----------|--|--|
| MNL - Mochammad Nan | di Susila |  |  |
| Jam                 |           |  |  |
| 10:45-13:45         |           |  |  |
| Hari                |           |  |  |
| Rabu                |           |  |  |
| Kelas               |           |  |  |
| 12.2E.27            |           |  |  |
| Kode                |           |  |  |
| PHP                 |           |  |  |
| SKS                 |           |  |  |
| 4                   |           |  |  |
| Ruang Klik          |           |  |  |
| 203                 |           |  |  |

Langkah-langkah untuk menghapus jadwal mengajar dosen

- Klik Link Del
- Lalu muncul pesan pemberitahuan bahwa jadwal mengajar dosen telah terhapus.

Langkah-langkah untuk menambah jadwal mengajar dosen

- Klik link Tambah Jadwal Dosen
- Isi form tambah jadwal dosen

| amban Jauwai D        | osen |  |  |
|-----------------------|------|--|--|
| Nama Dosen            |      |  |  |
| IDL - Ibnu Dwilesmono |      |  |  |
| lam                   |      |  |  |
| 10.45 - 13.45         |      |  |  |
| tari                  |      |  |  |
| Rabu                  |      |  |  |
| Gelas                 |      |  |  |
| 12.26.27              |      |  |  |
| Kode                  |      |  |  |
| PHP                   |      |  |  |
| acs                   |      |  |  |
| 4                     |      |  |  |
| Ruang                 |      |  |  |
| lene                  |      |  |  |

- Jika sudah terisi semua, klik tombol Insert Record

2) Jadwal Mengajar Asisten

Langkah-langkah untuk melihat jadwal mengajar dosen, sebagai berikut:

- Pilih menu ADMINISTRASI
- Pilih sub menu Jadwal Mengajar Asisten

| 10 C                          |                                                   |                        |                                                                                                    |                                                                                                    |                                                      |                                                      |                                                                                                    |
|-------------------------------|---------------------------------------------------|------------------------|----------------------------------------------------------------------------------------------------|----------------------------------------------------------------------------------------------------|------------------------------------------------------|------------------------------------------------------|----------------------------------------------------------------------------------------------------|
| Jadwal Men                    | gajar siste                                       | n I<br>mena            | <lik untu<br="">ambah ja</lik>                                                                                                    | k<br>adwal                                                                                                    | >                                                    |                                                      | 1                                                                                                    |
| 07 * 60                       |                                                   | e rata                 | - ettat                                                                                                    |                                                                                                    | Klik untuk e                                         | edit                                                 | 010 ABBA                                                                                                    |
| 1 IZZROD<br>Wereg hubel antia | 944-1348                                          | lana                   | taut.ir                                                                                                    |                                                                                                    | atau hapu                                            | IS                                                   | - 1000                                                                                                    |
|                               |                                                   |                        |                                                                                                    |                                                                                                    |                                                      |                                                      |                                                                                                    |
|                               |                                                   |                        |                                                                                                    |                                                                                                    |                                                      |                                                      |                                                                                                    |
|                               | Jadwal Men<br>No KN<br>- Kanso<br>Tomp to Advance | Jadwal Mengajar Asiste | Jadwal Mengajar Asisten mena<br>Menale<br>North Menale<br>North | Jadwal Mengajar sisten Klik untu<br>menambah ja<br>sisten kan kan kan<br>sisten kan kan kan<br>sisten kan kan kan<br>sisten kan kan kan<br>sisten kan kan kan<br>sisten kan kan kan<br>sisten kan kan kan kan<br>sisten kan kan kan kan<br>sisten kan kan kan kan kan<br>sisten kan kan kan kan kan<br>sisten kan kan kan kan kan<br>sisten kan kan kan kan kan kan<br>sisten kan kan kan kan kan kan<br>sisten kan kan kan kan kan kan kan<br>sisten kan kan kan kan kan kan kan kan kan ka | Jadwal Mengajar sisten Klik untuk<br>menambah jadwal | Jadwal Mengajar sisten Klik untuk<br>menambah jadwal | Jadwal Mengajar sisten Klik untuk<br>menambah jadwal<br>• teneret i teneret i tene |

Langkah-langkah untuk merubah data mengajar asisten

- Klik link Edit, maka akan muncul Form Edit jadwal mengajar asisten

| Sisto RAD                                                                                                    |                              |
|----------------------------------------------------------------------------------------------------|------------------------------|
| 0                                                                                                    | Edit Jadwal Mengajar Asisten |
| Machaevenad Harell Sanka                                                                                                    | Narra Alidon                 |
| there 0,                                                                                                    | - 2003                       |
| - Address of the local division of the local division of the local | 5405-(5.0)                   |
| E DASHEGARI                                                                                                    | Bel                          |
| I NASTER                                                                                                    | NAME :                       |
| -                                                                                                    | R2145                        |
| A SETTING                                                                                                    | 122.27                       |
|                                                                                                    | ROUE                         |
|                                                                                                    | ne.                          |
|                                                                                                    | SKS                          |
|                                                                                                    |                              |
|                                                                                                    | Rung                         |
|                                                                                                    | 129                          |
|                                                                                                    | DOSEN                        |
|                                                                                                    | Into-Italiand                |
|                                                                                                    | Mediate record               |

- Setelah data diedit, klik Update record

Langkah-langkah untuk menghapus jadwal mengajar asisten

- Klik Link Del
- Lalu muncul pesan pemberitahuan bahwa jadwal mengajar asisten telah terhapus.

Langkah-langkah untuk menambah jadwal mengajar dosen

- Klik link Tambah Jadwal mengajar asisten
- Isi form tambah jadwal mengajar asisten

| Sista RAD           |                                |
|---------------------|--------------------------------|
| Contract New States | Tambah Jadwal Mengajar Asisten |
|                     | Rama ASiptan                   |
|                     | RIN                            |
|                     | Jam                            |
| E DASHBOARD         | 15 4 8- 16 49                  |
| E HANTER            | Berl                           |
| · ADMINISTRAD       | Serio .                        |
|                     | katas .                        |
| 22011HP             | 11.17.17                       |
| A DROK DIE          | Kode                           |
|                     | P14*                           |
|                     | SRS                            |
|                     |                                |
|                     | Rusing                         |
|                     | 306                            |
|                     | Doserr                         |
|                     | Hr0-HL4ad                      |
|                     | Traint month                   |

- Jika sudah terisi semua, klik tombol Insert Record
- 3) Rekap Jadwal mengajar asisten
  - Klik menu rekap

# d. Setting

Langkah-langkah Menambah USER

- Pilih menu SETTING, dilanjutkan dengan mengklik pilihan USER.

| Salo RAD                                                                                                    | =      |                   |                              |           |               |        |           | R.m.     | - |
|----------------------------------------------------------------------------------------------------|--------|-------------------|------------------------------|-----------|---------------|--------|-----------|----------|---|
| And the code                                                                                                    | -      | lbe               | Klik <sup>-</sup>            | Tambah Us | er            |        |           |          | 0 |
| 100 C                                                                                                    | Debi U | seri.             |                              |           |               |        |           |          |   |
| and the second second s | 14     | • recent per page | 6                            |           |               | Seith] |           |          |   |
| M ANALYSIN                                                                                                    | No. 1  | Him               | Nerva Lengkap                | . Keda    | Trip          | Beth   | Level     | Ibsi     | 6 |
| · sintantanti                                                                                                    | 1      | 32345278          | da.                          | 895.      | 0822222222    |        | Royt      | bis (bit |   |
| P STING                                                                                                    | 1.     | 200411315         | Annual Yani                  | 2.577     |               | - On   | Adres     | fill Del |   |
| A loss                                                                                                    | 1      | 201804037         | And an Del Traise            | DOW       | 0812315754933 |        | Tper.     | Tel Del  |   |
|                                                                                                    | 14     | 201504048         | Betten a Bultanhotar, M. Kom | 100       |               | SN .   | Admin     | Han Del  |   |
| <b>B</b> 54415                                                                                                    | 2      | 32150093          | HAR BUD FAAITD               | 101       |               | 18     | Address   | (DECEM)  |   |
| A sh                                                                                                    | 4      | 2013/04/25        | Bes Diviviene                | K01.      |               |        | April     | hđiế Dei |   |
| A 144.000                                                                                                    | 19.1   | 201209796         | Hackartmat Next Sanla        | MML.      |               | 1.9    | Abris     | Any Del  |   |
|                                                                                                    | 1.1    | 201403848         | Midyadi                      | MID       |               |        | Admin     | 101 Del  |   |
|                                                                                                    | 3      | 32185030          | fight                        |           |               | - H    | Jahant () | BALDH    |   |
| and demails on Advintments and                                                                                                    | -      | TTA A disastan    |                              |           |               |        | - Pevez   | D had    |   |

- Klik menu Tambah User, akan tampil form isian sebagai berikut.

| - BRISSOND       |                      | D. Color        |
|------------------|----------------------|-----------------|
|                  | mpattusen<br>me      |                 |
| and the second   | Desirat              |                 |
| e const<br>Famel | Bona Lenghoy<br>anad |                 |
|                  | 146                  |                 |
|                  | 10 Mg                |                 |
|                  |                      | Section Without |

- Isikan data user pada form user yang tersdia, kemudian klik Simpan Data.

Langkah-langkah Mengedit dan Menghapus User

- Pilih menu Setting dilanjutkan mengklik User dan Edit/Del pada menu AKSI, maka akan tampil form editan sebagai berikut:

| A sta RAD                                                                        |                  | Stamates - |
|----------------------------------------------------------------------------------|------------------|------------|
| Annalisi<br>Annalisi<br>Annalisi<br>Annalisi<br>Annalisi<br>Annalisi<br>Annalisi | Klik Update Data |            |

- Kemudian klik Update Data / Delete Data

#### e. Data Diri

Langkah-langkah untuk mengganti Password

- Pilih menu DATA DIRI, akan tampil form edit password sebagai berikut.

| R-L MAD                           |                  | Particular Contract          |
|-----------------------------------|------------------|------------------------------|
| ********************************* | Genel Ferrie ord | Password                     |
|                                   |                  | and the second second second |

- Lakukan perubahan password yang diinginkan pada form yang tersedia, kemudian klik Update Password.

### 2. Halaman Asisten

Halaman asisten terdiri dari:

### a. Dashboard

1) Profile

| Site RAD   |                     |         |                                                                                                    | Š m                          |
|------------|---------------------|---------|----------------------------------------------------------------------------------------------------|------------------------------|
| C 14       | Rakan ésisten Dose  |         |                                                                                                    | 0                            |
| ten in     | Nakap Salaren hizar | 444     | _                                                                                                    | and the second second second |
| of Chanter | SENIN               | 1 User  | 10545                                                                                                    | 16:06:07                     |
| E volume   | And address of the  |         | inter.                                                                                                    | Selectory.                   |
| All the    | 1000 MI             | Dorm C. | and the second second s | (100 to 0                    |
| 41.74      |                     |         |                                                                                                    |                              |
| E 156%     |                     |         |                                                                                                    |                              |

Pada menu Dashboard pilih submenu profile untuk mengubah data dairi pengguna. Maka akan tampil seperti gambar dibawah ini.

| a sto R4D |                  |                   |              | <b>0</b> • • |
|-----------|------------------|-------------------|--------------|--------------|
| C 12.     |                  | EG91              |              | 0            |
| lane d    |                  | HATCH             | PDPA         |              |
|           |                  | Hamilia           | er           |              |
| E ANDAR   |                  | The guilt of the  | Code Barrow  |              |
| = tern    | PG2NG<br>5 Years | linger Set in     | 1.00.00/2022 |              |
|           | Taki kov         | The subsystem     | S mate a     |              |
|           | (                | Process.          | AL 1         |              |
|           |                  | Burchess elements | Sec. 1       |              |
|           | Analik-          | Marine .          | 1.000        |              |
|           | Planetor .       | -                 | T.           |              |
|           |                  | (ve               | Aberta       |              |
|           |                  |                   | An other     |              |

Pengguna mengisi data yang perlu dirubah jika memang diperlukannya perubahan data. Setelah selesai menginput data, maka pengguna bisa mengklik tombol **Update** untuk memperbarui data yang telah dirubah.

Jika perubahan data sudah dilakukan, maka penggunaan menu profile dari perubahan data diri sudah selesai dilakukan.

2) Informasi

Pada pengguna asisten juga terdapat informasi dimana berada didalam menu Dashboard. Menu informasi yang ada pada sisten dosen dengan akun pengguna dosen adalah sama. Adapun tampilan submenu informasi sebagaiberikut:

| Swolidd                  |                           |                           |                      |          |       | 0.5      |
|--------------------------|---------------------------|---------------------------|----------------------|----------|-------|----------|
| Contra a                 | Data Elminasi             | Klik submenu<br>Informasi | >                    |          |       | ¢        |
|                          | 4 - mwipner               |                           |                      | -        | #:    |          |
| C NO WAR                 | 1.1.1                     | 1.0.0                     | arger.               | f (skit) | ateu  | i sta    |
| 8 1 404<br>(13 1-14-01-0 | 1 Q. Han ey's a Charles # | (Alte                     | and in its a low     | ×.       | 1     | R. Hal   |
| - ALA                    | 2 Index Coll Transitioner | trastes a tates in a      | at we have been set. |          | 44    | 101-10-0 |
|                          | 5 Sale (Lorik - 14) Mar   | Mark at star              | 2014-0518-040        | ×.       | .46   | 10.111   |
|                          | Unangene est concer.      |                           |                      |          | -foio | a t mi-  |

### b. Asisten

1) Jadwal Mengajar

Langkah-langkah untuk melihat jadwal mengajar asisten, sebagai berikut:

 Pilih menu Jadwal Mengajar
 Akan tampil jadwal mengajar asisten berikut dengan dosen pengasuh mata kuliah.

| Sisto RAD                                                                                                    | æ       |                    |        |          |   |      |      |     |   |         |   |          | i ski |
|----------------------------------------------------------------------------------------------------|---------|--------------------|--------|----------|---|------|------|-----|---|---------|---|----------|-------|
| C) Hicki                                                                                                    | Jadwa   | al Mengajar As     | isten  |          |   |      |      |     |   |         |   |          |       |
| Contraction of the second second seco | 10      | + records per page |        |          |   | 3    | scan | N.  | - |         |   |          |       |
| Searchan Q                                                                                                    | ND      | * jam              | : hari | kolas    | + | kode | 1    | sks | 1 | ruing   | + | loisial  | T.    |
|                                                                                                    | 1       | 14.00-16.00        | senin  | 12.2L.27 |   | 078  |      | 4   |   | 401     |   | NYD      |       |
| 📕 аланаалар                                                                                                    | 2       | 18.30-21.30        | Kamis  | 12.24.27 |   | 115  |      | 4   |   | 203     |   | 888      |       |
| R ASISTEN                                                                                                    | 3       | 14.00 17.00        | Jumat  | 12.6B.27 |   | SOL  |      | 4   |   | 203     |   | IDC      |       |
| 🔳 Joswał Weigyjsz                                                                                                    | 4       | 14.00 17.00        | Sabtu  | 12.25.27 |   | 078  |      | 4   |   | 203     |   | MYD      |       |
| El delog Penade<br>El Askap han Im                                                                                                    | 5       | 18,30-21,30        | Senin  | 17,44.97 |   | 011  |      | 4   |   | 200     |   | IDI      |       |
| E (witten Sea                                                                                                    | Showing | t to 5 al 5 ember  |        |          |   |      |      |     |   | Previou |   | Not      |       |
| 🗷 Jacimal Kubali                                                                                                    | 400.000 |                    |        |          |   |      |      |     |   |         |   | in aloge |       |

2) Rekap Periode

Untuk melihat rekapitulasi mengajar dapat meng-klik Rekap Periode, akan muncul:

| 🕒 sizki<br>• satur | Rekap Periode                     |                        |
|--------------------|-----------------------------------|------------------------|
| Search             | Tanggal Awal                      |                        |
|                    | 07/05/2017                        | 0                      |
| 🗑 оланасаяо        | Tanggal Akhir                     |                        |
| Z ASISTEN          | 07/30/2018                        | 0                      |
| 🗶 Jodwał Hengajar  | Lihat Kekap Mengajar Periode      |                        |
| 📰 Rekap Periode    |                                   |                        |
| 📰 Rekap hart Iri   |                                   |                        |
| E Latinen Soal     |                                   |                        |
| E Jadeval Kultah   | Copyright © 2018 Rokap Asisten Do | orm. All rights reserv |

Langkah melihat Rekap Mengajar Periode dengan meng-klik Lihat Rekap Mengajar Periode, dengan tampilan:

| Bizki<br>• Gränn                   | Jumlah SK5 /<br>HASIL REK<br>Samnai 20 | Meggy Dowol<br>AP DARI TAN | ood File<br>IGGAL | PDF<br>2018-08-0 | 3      |       |               |              | ٥                  |
|------------------------------------|----------------------------------------|----------------------------|-------------------|------------------|--------|-------|---------------|--------------|--------------------|
| SearchQ                            | - 30mpur 20                            | 10-00-20                   |                   |                  |        |       |               |              |                    |
| autorites -                        | 10 •                                   | records per pag            | e .               |                  |        |       | Search:       |              |                    |
| DASHBOARD                          | ASISTEN *                              | KELAS                      | SKS               | RUANG            | MATKUL | HARI  | JAM           | TANGGAL      | DOSEN              |
| R ASISTEN                          | Rizki                                  | 12.20.27                   | 4                 | 306              | 079    | Senin | 07:45 - 10:45 | 2018-08-20   | MYD                |
| 🗶 Jadasi Nengajar                  | Rizki                                  | 12.2E.27                   | 5                 | 401              | 078    | senin | 14.00-16.00   | 2018-08-20   | MYD                |
| E Relap Feriode<br>E Relap han ini | Rizki                                  | 12.4A.27                   | 4                 | 202              | 011    | Senin | 18.30-21.30   | 2018-08-20   | IDL                |
| 🗶 Latihan Soul<br>💻 Jamual Kullah  | Showing 1 to                           | 3 of 3 entries             |                   |                  |        |       |               | + Prexious 1 | $hest \rightarrow$ |

# 3) Rekap Hari Ini

Apabila hari ini mengajar maka asisten wajib meng-klik Rekap sehingga data mengajar hari ini dapat tersimpan, sehingga tampil:

| Bittel<br>© Geliere | Rekar  | o Me     | ngaj     | ar Hari I | Ini    |       |             |            |          |         | • |
|---------------------|--------|----------|----------|-----------|--------|-------|-------------|------------|----------|---------|---|
| Search Q            | 10     | •        | ecords p | erpage    |        |       |             | Search:    |          |         |   |
|                     | KELA   | s 🔺      | SKS)     | RUANG     | MATKUL | HARL  | JAM (       | TANGGAL 0  | DOSEN    | REKAP   | ÷ |
| DASHBOARD           | 12.20  | .27      | 4        | 306       | 079    | Senin | 07:45 10:45 | 2018 08 20 | MYD      | Defense |   |
| 🖃 ASISTEN           |        |          |          |           |        |       |             |            |          | sesap   |   |
| 🗷 Jadwal Nengajar   | 12.2F  | .27      | 5        | 401       | 078    | senin | 14.00-16.00 | 2018-08-20 | MYD      | Rekap   |   |
| 🖻 Bekap Periode     | 12.4A  | 27       | 4        | 202       | 011    | Senin | 18.30-21.30 | 2018-08-20 | IDL      | Rekan   |   |
| 🖃 Rekap hart ini    |        |          |          |           |        |       |             |            |          | wonep   | - |
| 🖻 Latihan Soal      | Showin | g 1 to 2 | of 3 ent | ries      |        |       |             | -          | Previous | 1 Not   | • |

# 4) Latihan Soal

Asisten dapat menambahkan latihan soal dengan meng-klik Latihan soal dengan tampilan sebagai berikut:

| 🕒 Изи<br>• 04+                     | Latiban Soal                                     | ٥                                 |
|------------------------------------|--------------------------------------------------|-----------------------------------|
| Seands.                            | Latinan Joan                                     |                                   |
|                                    | 1 Sambain Laithean Bowl<br>30 - roconds per page | Search                            |
| 🛛 masecena                         | Ko * AUTHOR + MATARULAH + JU                     | OUL + FILE + TANGGAL + DOWNLOAD + |
| E ASISTEN                          | No data available in table                       |                                   |
| 🕿 antwei Meropon<br>🖭 Rokap Ponoda | showing 5 to 5 of 0 cm:les                       | ↔Predun Nell→                     |
| 🖻 Despitation<br>🖅 Littlen Seal    |                                                  |                                   |
| 🗩 Jahna Kalali                     |                                                  |                                   |

Untuk pengisian soal dapat meng klik Tambah Latihan Soal sehingga tampil:

Langkah selanjutnya Isi dengan lengkap setiap kolom kemudian berikan keterangan. Untuk menyimpan soal latihan klik Simpan Data

|                                                                                                    | Sinti RAD |                                                                                                    | 0-      |
|----------------------------------------------------------------------------------------------------|-----------|----------------------------------------------------------------------------------------------------|---------|
| Ref 2000<br>Ref 2000<br>Ref 20                                               | 12        |                                                                                                    | т.<br>Т |
| Automatic   Automatic                                                                                                    |           | Ref. May                                                                                                    |         |
| Aligned   Aligned                                                                                                    |           | Reprod                                                                                                    |         |
| extense<br>extense<br>ext |           | -                                                                                                    |         |
| Main and and and and and and and and and an                                                                                                    |           | autola                                                                                                    |         |
| Add         Answin         Records         Window         Records         Records         Recor                                                                                                    |           | H4.                                                                                                    |         |
| And and and and and and and and and and a                                                                                                    |           | and .                                                                                                    |         |
| Terrange<br>Relation<br>Relation<br>Relati                                               |           | And the second second se |         |
| Second Second Se                                                                                                    |           | . Second                                                                                                    |         |
| Refer to a constraint of the constraint of the c                                                                                                    |           |                                                                                                    |         |
| Read Read Read Read Read Read Read Read                                                                                                    |           |                                                                                                    |         |
| Veteral Re<br>Description of the second second                                                                                                    |           | 1                                                                                                    |         |
| Town The Armony Control of Control of Contro                                                                                                    |           | State .                                                                                                    |         |
| Tempi<br>Dented                                                                                                    |           | Zhone PB, White Prove                                                                                                    |         |
|                                                                                                    |           | See .                                                                                                    |         |
|                                                                                                    |           | 2010                                                                                                    |         |
|                                                                                                    |           | Same Berk                                                                                                    |         |
|                                                                                                    |           |                                                                                                    |         |
|                                                                                                    |           |                                                                                                    |         |
|                                                                                                    |           |                                                                                                    |         |

- 5) Jadwal Kuliah
  - Langkah untuk menambah jadwal kuliah asisten dilakukan dengan dengan meng-klik Jadwal Kuliah.
  - Untuk menambah jadwal kuliah asisten, klik Tambah Jadwal Kuliah Asisten.
  - Untuk menghapus Jadwal Kuliah klik Del
  - Untuk merubah Jadwal Kuliah klik Edit

| <mark>(</mark> ) нак<br>⊪ак- | Jadwa       | Jadwal Kuliah Asisten       |       |        |       |       |        |       |       |             |        |  |  |
|------------------------------|-------------|-----------------------------|-------|--------|-------|-------|--------|-------|-------|-------------|--------|--|--|
| -9400                        | Turnhan, Ja | Temper, Jackwa Kalen Anten  |       |        |       |       |        |       |       |             |        |  |  |
| which invacioneses           | 10 +        | 10 • recorda per page       |       |        |       | Sardi |        |       |       |             |        |  |  |
| 📙 tausi noard                | id Jadwal   | nim :                       | Nama  | hari : | dosen | kodo  | matkul | 545   | ruang | : msL       | Aksi   |  |  |
| R ASSILN                     |             |                             |       |        | 1000  | 24200 |        | 103-3 |       | - FN -      |        |  |  |
| 🕿 untvolaitegijar            | 110         | 12151019                    | 1078s | RAMIS  | AUP.  | 66K)  | MIN    | 1     | 501   | 14.00-16.00 | Sector |  |  |
| 🗮 Heter Penole               | Showing 1 m | Showing 1 to 1 of Territies |       |        |       |       |        |       |       | Previous    | Ret    |  |  |
| E Relapion Int.              |             |                             |       |        |       |       |        |       |       | 10000       |        |  |  |
| 🖩 Laufar Soll                |             |                             |       |        |       |       |        |       |       |             |        |  |  |
| 🛒 Jadwai Kultan              |             |                             |       |        |       |       |        |       |       |             |        |  |  |